#### راهنما

مرحله 1 – ورود به سامانه خدمات آموزشی دانشگاه به نشانی اینترنتی edu.shomal.ac.ir با استفاده از شماره کد ملی بعنوان نام کاربری و شماره داوطلبی بعنوان رمز عبور وارد سامانه شده و مراحل زیر را انجام دهید.

| -[+ lisetinger      | a   - Is Metape                    | × المله سار عيران عراقاتي 🗧 ×                      | 🖌 🗴 ورود به سیستم مدروند امور آموزد. 🖌                                                                                                    | - 8 🗾                                                     |
|---------------------|------------------------------------|----------------------------------------------------|----------------------------------------------------------------------------------------------------|-----------------------------------------------------------|
| ← → C ▲ fior second | ure   81.12.72.110/SamaWeb/Login.m | DV                                                 |                                                                                                    | ⇔ ☆ Θ :                                                   |
| Appr A Anotherese   | بر معاد تور و با ی که توری ا       | ا مارمار منحتی لیو۔ ۲ کا محتومہ معلمین ( ا         | ر کا حجت این بالسکاه مسال - بایی این<br>افع گاریزی :<br>اکته عنوان :<br>داوطنی :<br>افع این :<br>افع این :<br>افع این :<br>افع این :<br>افع این :<br>افع این :<br>افغ :<br>افغ :<br>اف<br>:<br>افغ :<br>اف<br>:<br>اف<br>:<br>اف<br>:<br>اف<br>:<br>اف<br>:<br>اف<br>:<br>اف<br>:<br>اف | datuat ♥ Merro Tata<br>1945<br>1945                       |
|                     | <sup>ی</sup> ت تید (               | المنظمة تعالية، نصحه ميورگرها را از استقالي زير در | ى ئىستادە بېيە 7 لەرىن ئىمە مېزلوغان E يا<br>ئ                                                                                                    | Activate Windows<br>Reserved settings to activate Windows |
| o 🕨 🚞               | O C & Ø                            |                                                    |                                                                                                    | - 6 📾 3 😒 6 4 4 5 50 6 5 4                                |

### مرحله 2 – تکمیل فرمهای مندرج در فیلد اطلاعات داوطلبان

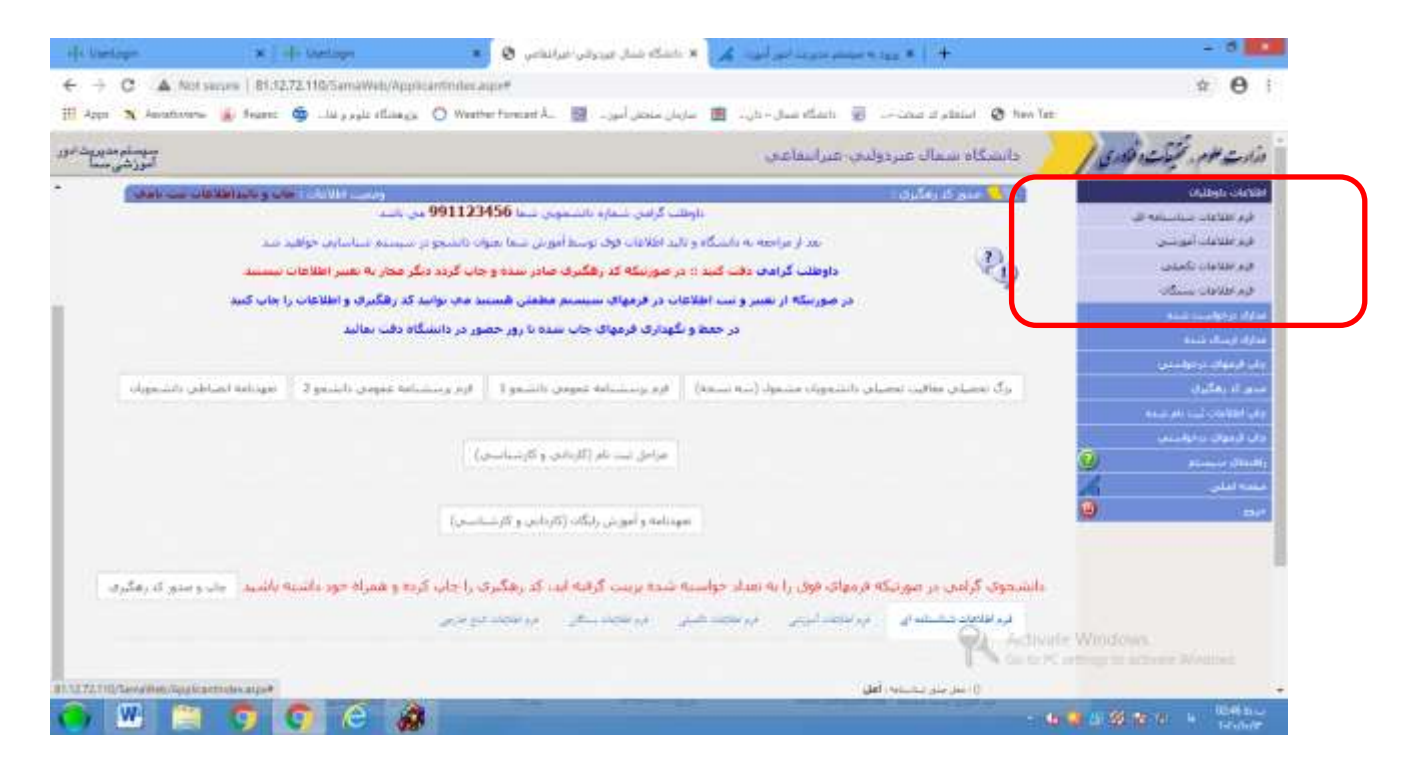

## مرحله 3- بار گزاری تصاویر مدارک لازم برای ثبت نام (ریزمدارک درجدول اطلاعیه موجوداست)

| آموزشي                |                                                                                        |                                                                                                    | ، عبردولدي-غيرانيفاعي                                                                                                    | دانشگاه شمال                                                                                                    | دارت موم . فيتلت فيدى /                                                                                                    |
|-----------------------|----------------------------------------------------------------------------------------|----------------------------------------------------------------------------------------------------|----------------------------------------------------------------------------------------------------|----------------------------------------------------------------------------------------------------|----------------------------------------------------------------------------------------------------|
|                       | اطلاعات داوطلت.<br>دوس آمدید                                                           | يتم مديريت اطلاعات داوطليان <mark>سيعا</mark> ح                                                                  | Q                                                                                                    |                                                                                                    | در میکرد.<br>جرم اطلاعات سیاسیامه ال<br>جرم اطلاعات آمونسم                                                                                                    |
|                       | That Makes                                                                             | former street at tests as                                                                                        | الله<br>حمارة الحموين : 921123456                                                                                                    | di curula 🔥 1                                                                                                    | A MARK AND A MARK AND A                                                                                                    |
|                       | السنان ( 1111111111                                                                    | 11111111111 · Seiwiwi · Anwi                                                                                     | للم من الحل                                                                                                    |                                                                                                    | ومداد عداور برخواست استو                                                                                                    |
| دانتكاه شمال          | تين أحرم عند المار (11:17) (1396(07/13)                                                | 1399/07/20+364 put                                                                                               | الشارية بالوطنين ، 🖻                                                                                                    |                                                                                                    | 1                                                                                                    |
| دانشگاه شمال          | (11:17)/(1399(07/13)) - مَنْ مَنْ مَنْ مَنْ مَنْ مَنْ مَنْ مَنْ                        | 1309/07/20 - 364 568                                                                                             | Transpoor.                                                                                                    |                                                                                                    | ماداد کرمنده شده<br>(اب الردوان بر تولیدین                                                                                                    |
| إدانتكاه غطل          | ائرة "ميريفيستر - (11:37)<br>99 ميرينير<br>10 ميرينير                                  | ىرى ئىرى (201-يىرى)<br>1123456 ئىرى ئىرى بىرى بىرى (201-يىرى)<br>1123456 ئىرى ئىرى بىرى بىرى بىرى بىرى بىرى بىرى | E composito<br>Maria<br>Maria da Maria da Maria                                                                                             | 20                                                                                                    | مانده ارساد کنده<br>رای اردوان بر تولیدین<br>مردو که بایگیران<br>رای مقامات کند رای شده                                                                                                    |
| [دانشگاه شمال         | اده امی مفیستی د(11:37)<br>۱۹۹۹ می باشد<br>دو از سیستم اساسایی خواهید شد               | مىم مىرد 1000/07/24<br>اللى گراهى مىدارە داسمورى شىما 1123456<br>كاند اطلامات قول توسط امورنى شىما مىوان داست    | میں بولی ک<br>ست<br>اور برامہ یہ دلیگر و                                                                                                    | 24)                                                                                                    | مارانه ایرسه از باده<br>باب افرونواز ایرانوسینی<br>مدیر که اهلامان<br>بابی مقامان از سر ایرانیسیه<br>مابی افرونوک در مواجبینی                                                                                                    |
| إدائنكاه شمال         | ارمه امیر میزنستی (۱۱:۱۶)<br>۱۹۹۹ می باشد<br>۱۹۹۹ بر سیستم استاسایی خواهیه شد          | ى مى بىرى دىرى بىرى<br>1123456 ئول ئۇسىغ ئىرى شىغا ھىران باش                                                     | المعر بينين ال<br>المعنان<br>المعنان من المعنان المعنان المعنان المعنان المعنان المعنان المعنان المعنان المعنان المعنان المعنان المعنان الم | 24                                                                                                    | میانهٔ ایسته تبدید<br>باب آیادهان برخواستی<br>میرو آیادهان برخواستی<br>وی ماه ایرون ترج ایستی<br>وی ماه ایرون برخواستی<br>وی ماه ایرون برخواستی                                                                                                    |
| _<br>منالک<br>ا       | خری اینی بینید<br>99 می باشد<br>دو تر سیسته اساسانی خواهیا شد                          | مریو به ۱۳۵۹(۲۲/۵۶<br>طلب گراهی شماره تابسیوری شما 1123456<br>تابیه اطلاعات قول توسط اموریی شما هوان داشت        | المين بوقين کا<br>الله<br>الله از مراجع در الله الله الله الله                                                                              |                                                                                                    | میانهٔ ارست بنده<br>باید افزونوا بدنواستی<br>وی افزایش نیز باید<br>وی افزایش برینده<br>امنیان برینده<br>میمه ایرانی<br>موجه ایرانی                                                                                                    |
| <u>[</u> دانتگاه شنال | ائری ایمی مینیستی : (11:17)<br>99 میں باشد<br>19 تر سیستیم اساسانی خوالیہ شد           | ىنى بىرى 1004/07/24<br>ئالى گراەن سەلرە ئاسىچون شىما 1123456<br>ئالى ئۇلەن ئول ئوسىلا لىورنى شىما ھىران ئاس      | میں بولی ک<br>ا<br>ا<br>ا<br>ا<br>ا<br>ا<br>ا<br>ا<br>ا                                                                                     | Real Provide Action of the second second sec | مادلة الرسطة المادة<br>الماد الروفون (مادوستان)<br>مدير الدوفون<br>مادي الروفون<br>مادي الروفون<br>مادي الروفون<br>المادي (ماديون<br>المادي<br>المادي<br>الماد<br>المادي<br>الماد<br>المادي<br>المادي<br>المادي<br>المادي<br>المادي<br>المادي<br>المادي<br>المادي<br>الما<br>المادي<br>المادي<br>الما<br>المادي<br>المادي<br>الماد<br>الما<br>الما<br>الما<br>الما<br>الما<br>الما<br>الم |
| <u>م</u> انتگاه شنال  | ائری ایمی مینیستی :(11:17)(1399(07)(11)<br>99 بین باشد<br>موال سیسیم اساسایی خوالیب شد | ىرىم مىرى 1200/07/24<br>ئىلى گراھى ئىمارە ئالىمىچوى ئىما 2000<br>ئالىد اطلاغان قول ئوسط امورنى شىغا ھىران داست   | 95<br>3 Minuto es estrijo / an                                                                                                    | Real Providence                                                                                                    | سانه ارسته بناید<br>بایا ایریوان ایرتواستی<br>میرو آه روانی<br>رای ایروان برخواستی<br>رایهای سیستی<br>رویهای سیستی<br>میرو ایروانی                                                                                                    |

### مرحله 4 - نمایش تصاویر ارسال شده

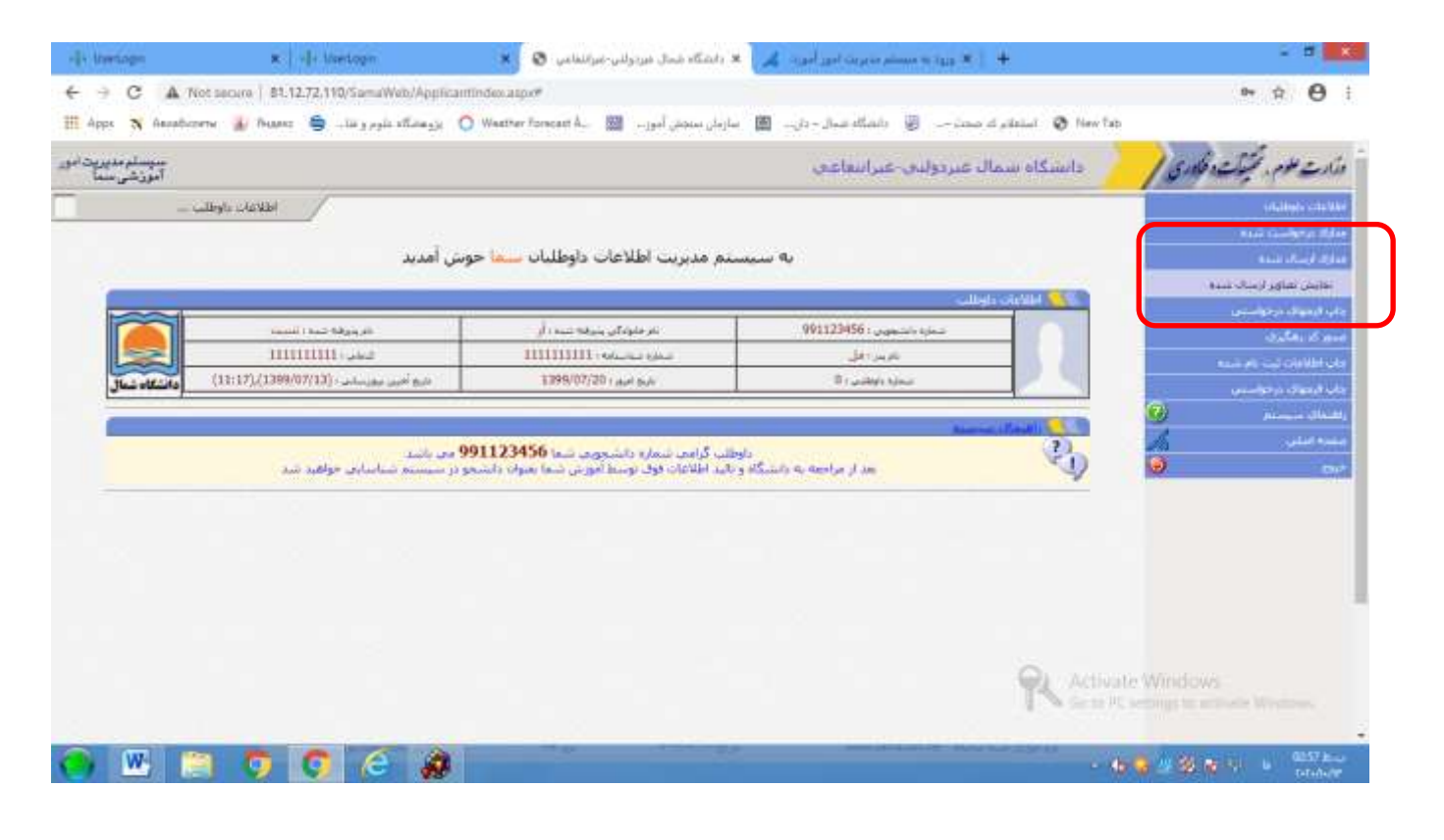

### مرحله 5- چاپ فرمهای در خواستی

|              |                                                                                                    | C restriction in the provide state                                                                                                    |                                                                                                    |                                       |                                            |
|--------------|----------------------------------------------------------------------------------------------------|----------------------------------------------------------------------------------------------------|----------------------------------------------------------------------------------------------------|---------------------------------------|--------------------------------------------|
| free to      |                                                                                                    |                                                                                                    |                                                                                                    | No Copiel - Salar                     | ward sheet figs                            |
|              | Autor State State State                                                                                                    | from stan allerts to                                                                                                    |                                                                                                    |                                       | اي قريفهال: درجوهستان                      |
|              | 11111111111                                                                                                    | IIIIIIIII (Madad cha                                                                                                    | Jan 1 Jan 1                                                                                                    |                                       | Hubbert as                                 |
| دابنكاه شمال | CHEATER MANY SALE SHOULD BE                                                                                                    | 1000 D(101 11- 50                                                                                                    | E. Switz Ores                                                                                                    |                                       | A State of Concession of Concession, Space |
| FURNITUR OF  | And and a case of the second                                                                                                    |                                                                                                    | 1000                                                                                                    | Contrast Contrast                     | Constant of and of                         |
| -            | في بلغد                                                                                                    | دوغلب گرامی شماره باشتوری میتا 991123456                                                                                                    |                                                                                                    |                                       | Process (Proc                              |
|              | واستبعدت فاستراده حواطية النبر                                                                                                    | یکه و باید امریکان اول توسط آموانی شما بخوان داشتگو                                                                                                    | and the second second second                                                                                                    |                                       | - Duter                                    |
|              |                                                                                                    |                                                                                                    |                                                                                                    | 73                                    |                                            |
|              | An and a second second se | البدار والمحاطلة كدار فكبرك ستدر سيده واجتب كردوا                                                                                                    | a status de la seconda de la seconda de la seconda de la seconda de la seconda de la seconda de la seconda de l                                                                                                    | 1 1 1 1 1 1 1 1 1 1 1 1 1 1 1 1 1 1 1 |                                            |
|              | نگر تعادر به صبير اطلاعات بيسيد                                                                                                    | نبید ::: در سورسله کد رهکتری سادر شده و «اب گردد ه                                                                                                    | داوملک گراهای دللب ا                                                                                                    | (D)                                   |                                            |
|              | نگر عمار به نشیر اظلافات بیسید<br>د گذرهگیری و اطلاعات را جاب کند<br>د                                                                                                    | نند – در صوربطه کد رغشری سادر سده و داب گرده .<br>۱۰ اطلاعات در فرههای سیستم مناملی هستید می تواد                                                                                                    | داومند کرامان داشت کرامان داشت ا<br>در صورتیکه از نقیتر و نب                                                                                                    | 49×                                   |                                            |
|              | یگر همار به اسین اظلاعات بیستند<br>د که رهگیری و اطلاعات را جاب کنید<br>گاه رایت سایند                                                                                                    | اسد – در سوربطه کد رغالیری سادر سده و «اب گرده ه<br>۱۰ اطلاعات در فرههای سیستم مطعلی هستند ماه نواد<br>عط و طهداری فرههای «اب سده با روز حضور در داشت                                                                                                    | داوهند گراهی داشد ا<br>در صورنگه از نظیر و ب<br>غر                                                                                                    | ¢9                                    |                                            |
|              | یکر نصار به سیر اطلاعات بیسید<br>د کد رهگیرک و اطلاعات را جاب کنید<br>گاه وقت نمانید                                                                                                    | نند = در سورسکه کدر بنگتری سایر نسده و حاب کرده ه<br>۱۰ اطلاعات در گرمواک سیستم عطیلی کسید می تواد<br>منطق و گوداری فرمواک حاب شده با روز حضور در دادش<br>مرحله کیلد   جرحله حیل                                                                                                    | دوملک گردنده داشته<br>در صورینگه از نقیتر و نید<br>او -                                                                                                    | (P)                                   |                                            |
|              | یگر تعدار به همین اطلاعات بیسمید<br>د گذرهگیری و اطلاعات را جاب کنید<br>گذاه وقت سامید                                                                                                    | نند – در سورسکه کدر بنگاری سایر نسده و خاب کرده ه<br>۱ اطلاعات در گرمواک سیستر مطلعان کسیده می نواد<br>عملا و بگهداری فرمولک حاب شده با روز حقوق در دادش<br>در حله البلد                                                                                                    | داویاف گراهای داشت<br>در میزرنگاه از نقسر و نید<br>او د                                                                                                    | 49×                                   |                                            |
|              | یکر تعدار به بعین اغلامات بیسید<br>د کد رهگیری و اطلاعات را جاب کنید<br>گاه وقت نشانید<br>نیمو 2                                                                                                    | نند – در سورسکه کد رفتگری سایر شده و خاب کرده ه<br>۱ اطلاعات در فرهوای سیستم مطعلی کستند می توان<br>عقد و نگهداری فرهوای حک شده در روز حقوق در داشت<br>مرحله قبلی<br>سریایه مورس داشتمو 1 – قرار برستسانه عنوس دار                                                                                                    | ماوینف کرامی داشته<br>در میزدنگه از نظیر و ند<br>فر -                                                                                                    |                                       |                                            |
|              | یکر تعدیر به بعین اغلامات بیسید<br>د کد رهگیری و اخلافات را جاب کنید<br>گاه دفت نشانید<br>سور 2                                                                                                    | سد - در سورسکه کد رفتگیری سایر شده و خاب کرده ه<br>۱۹۵۱ کاب در فرهوای سیستم مناطق کست که با این<br>منطق و نگهداری فرهوای خاب شده با روز حقوق در داشت<br>مرحله فرند<br>سیابه خدودت داشته و 1 – فرد برستسانه متودن با                                                                                                    | ماوینف کرامی داشت<br>در میزرنگه از نظیر و ند<br>ارد<br>ارد در                                                                                                    | (D)                                   |                                            |
|              | یکن عمار به عمیر انتخاب مسید<br>د کد رهگیری و اطلاعات را جاب کنید<br>گان دلت عمایت<br>سور 2                                                                                                    | نست می سوینده کد رفتگیری سیم سنده و دانی کرده ه<br>۱ اطلاعت در گرمواک سیسیم معمل هست می توان<br>عمل و بگیداری طریقیای دیپ شده با روز دسور در داش<br>در دانه مورند داشت و 1 افزار برستسانه میزمی داد<br>دستیای مورند داشت و 1 افزار برستسانه میزمی (سه سیم                                                                                                    | دورهای در میورندی از بستر و شد<br>در میورندی از بستر و شد<br>در م<br>از بستر<br>از س                                                                                                    | (D)                                   |                                            |
|              | یکن عمار به همیر اطلاعات به سینید<br>د کد رهگیری و اطلاعات را جاب کنید<br>کنه دادن عمالید<br>سو 2                                                                                                    | نست در میورسته کدر بیگیری سیدر سنده و دانی کرده ب<br>۱۹۵۵ مر گرمیترک سیسیم معتمل شیست می توان<br>میر به گیدن<br>مردانه قدولیت داشته و آن از برستسانه میودنی باد<br>د مصرف متالب استیانی داشتهوان استیان (سه سین                                                                                                    | ماونانی کرمانی دانی ا<br>در مورنکه از نشر و ند<br>در ا<br>در از نشری                                                                                                    |                                       |                                            |
|              | یکر تعدار به همیر اطلاعات به سیسی<br>د کد رهگیری و اطلاعات را جاب کنید<br>کنه واین شامیر<br>سور 2<br>ا                                                                                                    | اسد - در سورسکه کد رفتگیری سیدر سنده و خاپ کرده ه<br>۱۹۵۱ فات در گرمهای سیستم معتملی هستند می تواد<br>میرانه گرمهای جاپ منده با روز جمعی در داشت<br>مرحله هورس جاشیرو 1 از از برستساطه میرس باد<br>د همیتری مقالیت تخلیلی داشتهای میشور از سه مسی                                                                                                    | در مورنگه از نشر و ند<br>در مورنگه از نشر و ند<br>ارد<br>ارد مرد                                                                                                    |                                       |                                            |
|              | یکر تعدار به همیر اطلاعات بر جیست<br>د گذر بیگیری و اطلاعات را جاب کنیز<br>گاه وقت نشانیز<br>سور 2<br>ا                                                                                                    | است او میریندگه کار پیگریان سیام سنده و جاب گرده با<br>اطلاعات در گرمیزان سیستم مطلعان کسید می توان<br>میرا و گیراران کرمیزان جاب منده با روز اصلی میرود م<br>استانه مورس داشتمو 1 از از بر سیستمانه استوان دار<br>استانه مورس داشتمو 1 از از بر سیستمانه استوان دار<br>استانه میراند داراند داراندهای در میرو<br>استانه میراند داراندهای دارستمو                                                                              | در مورنگ (پریس کردی در<br>در مورنگ (پریس در<br>۱۰۰۰<br>۱۰۰۰<br>۱۰۰۰<br>۲۰۰                                                                                                    |                                       |                                            |
|              | یکر تعدار به همیر اطلاعات بیست.<br>د کد رهگیری و اطلاعات را جاب کنیز<br>گاه وقت نمانیز<br>استور د<br>ب                                                                                                    | است او سورسکه که رفتگیری سیم رسده و دارد کرده ه<br>اطلاعات در گرمیزی سیمیم مطلول کسید می نواد<br>میشو و گوارش قرمیزی دارد<br>سرایه مورس دارد.<br>استانه مورس دارد.<br>استانه مورس دارد.<br>استانه مورس دارد.<br>استانه مورس دارد.<br>استانه مورس دارد.<br>استانه مورس دارد.<br>استانه مورس دارد.<br>استانه مورس دارد.<br>استانه مورس دارد.<br>استانه مورس دارد.<br>استانه مورس دارد.<br>استانه در این در از آردراند و آرزشاسم) | ( سلوانی کرامی دار<br>در مورنگه از نشر<br>اور -<br>- مرا<br>- مرا<br>- مر-<br>-<br>-<br>- مر-<br>- مرا<br>- مر-<br>-<br>- مر-<br>- مر-<br>- مر-<br>-<br>-<br>-<br>- مر-<br>-<br>-<br>-<br>-<br>-<br>-<br>-<br>-<br>-<br>-<br>-<br>-<br>-<br>-<br>-<br>-<br>-<br>- |                                       |                                            |
|              | یکن زمان به همین الفالات میسید<br>د کد رهگیری و اطلاعات را جاب کنید<br>کانه دلت معانید<br>سور 2<br>و                                                                                                    | است از سوریطه کدر بیگیری سیدر سنده و جاب کرده با<br>۱۹۵۵ مر گرمیای سیدیم منعمل شیدید می واد<br>معلو دیگیداری طریقی جاب شده با روز استور در داشت<br>از از این از این این این این این این این این این<br>این این این این این این این این این این                                                                                                    | در مورنه کردن دانی د<br>در مورنه کر بسر و ند<br>یه<br>اید مرا<br>این<br>این                                                                                                    |                                       | tof year                                   |

# مرحله 6 – دریافت و چاپ کد رهگیری

| distant and           | 🕂 ( 🗴 برور به مسلم میرید. اس آلبر 👟 🗴 دامنگاه شمال مرد ولند. سرانطامی 🔕 🗶 🔹 مسلم میرید. اس آلبر - 🗶                                                                                                    | - 0 <b></b>                                                                                                    |
|-----------------------|----------------------------------------------------------------------------------------------------|----------------------------------------------------------------------------------------------------|
| ${\bf f} \to {\bf C}$ | A Not secure   81.1272.1105/en/Web/Applicarthebicaspic                                                                                                    | 0, ± <b>θ</b> i                                                                                                    |
| III ARE N             | Austrone 👔 Nexe: 🌒 دانقاد الاستان الي 👔 ساردار سندل أس ، 🔞 الاستان الزوندية 🌒 Nexe: الم دونية ال                                                                                                    | 6                                                                                                    |
| 1                     | بد از مراجع به تعدیک و باید اللاعات توان نوبینا آموینی بیما حوان دست و ساستین خواهد بید<br>داویلید گراهی دای کمی : در مورشکه از رفیزی میادر سند و دیک گرده دیگر معاریه سیس<br>در صورشکه از سیر و بید اللاعات در گردیهای سیسیم منتقل هستیا به نواند که روگیری و اللاعات را جای کند<br>در صفو دیگیدری کرمیهای جای سده در رو حصور در داستگاه دای سالد                                                                                                    | افاراز المار شنا<br>این فیلوار دراوسین<br>مدر ادرالگری<br>این ایسین در این ایریشا<br>این ایشیار در ایسین                                                                                                    |
|                       | م کا مسیلی مالید مشیلی دانشواد مشوار (به سمار) 🚽 اور ویدشتاف مولی دانشو ک 🔰 اور ویدشتاف مولی دانشو ک 🚽 موانه الفراقی دانشواد                                                                                                    | U and the set of the set of the s |
|                       | Equivalence (Constraint) and a set of the set of the se |                                                                                                    |
|                       | سهيدتهم والعربين رايكانه (كارباس والارتساسين)                                                                                                    |                                                                                                    |
| ۱ſ                    | السموك گرامن در موجله فرمیک تول را به عداد خراسته سده برست گرفه است. از رفکری را جب کرده و همراه خو داشته باست. من دست از مکری                                                                                                    |                                                                                                    |
|                       | Salaran Serand Serand Strend Strend                                                                                                    |                                                                                                    |
|                       |                                                                                                    |                                                                                                    |
|                       | Internet in the second second s                                                                                                    |                                                                                                    |
|                       | H water                                                                                                    |                                                                                                    |
|                       | 2                                                                                                    | ite Windows<br>Contrag to a baie Windows                                                                                                    |
| ÷                     | state and the                                                                                                    |                                                                                                    |
| 0 18                  | 🗎 🧿 🕥 🤄 🍓                                                                                                    | 6 6 1 2 2 1 1 1 1 1 2 2 1 1                                                                                                    |

مرحله 7 – بعد از دریافت کد رهگیری و تایید کارشناس پذیرش و ثبت نام با استفاده از شماره دانشجویی تخصیص داده شده بعنوان نام کاربری و شماره ملی بعنوان رمز عبور جهت پرداخت شهریه از طریق سامانه خدمات آموزشی اقدام نمایید. چگونگی پرداخت اینترنتی شهریه در قسمت راهنمایی سیستم درج گردیده است.

مرحله 8- دانشجویان گرامی می بایست پس از تکمیل مراحل فوق فرمهای تکمیل شده را چاپ و بهمراه اصل مدارک ثبت نامی از تاریخ 1399/08/01 لغایت 1399/08/30 به اداره پذیرش و ثبت نام ارسال نمایند. ضمنا زمان شروع کلاسها یکشنبه 1399/07/27 می باشد.